## ภาคผนวก ก

คู่มือการติดตั้ง

## คู่มือการติดตั้ง

พัฒนาเว็บแอพพลิเคชั่นสำหรับการบริหารจัดการระบบจองห้องพักวิลล่าและระบบ สระว่ายน้ำสุขภาพของโรงแรมแม่ริมวิลล่าแอนด์พูล อำเภอแม่ริม จังหวัดเชียงใหม่มีการนำ โปรแกรม ไฟล์ซิลลา (FileZilla) และphpMyAminเข้ามาช่วยในการจัดการไฟล์บนเซิร์ฟเวอร์และ ฐานข้อมูลมีขั้นตอนการติดตั้งดังนี้

- 1. การติดตั้งไฟล์ซิลลา (FileZilla)
  - 1.1 ขั้นตอนการเชื่อมต่อ Domain Server

| 🙆 wrb - ftp://jsap1%40cis-training.com@cis-training.com/2121 - FileZilla                                                                                                    | - <i>B</i> ×                                                     |  |  |
|----------------------------------------------------------------------------------------------------|------------------------------------------------------------------|--|--|
| Eile Edit View Transfer Server Bookmarks Help                                                                                                    |                                                                  |  |  |
|                                                                                                    |                                                                  |  |  |
| Hard Scherology Manager Manager Damager Provide Street                                                                                                    |                                                                  |  |  |
| Hoti ci-training.com Username orci-training.com PassWord                                                                                                    | XT::: ¥                                                          |  |  |
| Status: Plain FTP is insecure. Please switch to 5TP over TLS. 2 1 5                                                                                                    |                                                                  |  |  |
| Status: Retrieving directory listing                                                                                                    |                                                                  |  |  |
| Status: Directory listing of "/" successful                                                                                                    |                                                                  |  |  |
| I was hite CO server Mitchen I was in the                                                                                                    | · Demokrate /                                                    |  |  |
| Control disking                                                                                                    | Pretrover and /         A                                        |  |  |
| di anti                                                                                                    | 2 cgi-bin                                                        |  |  |
| B- backend                                                                                                    |                                                                  |  |  |
| B dist                                                                                                    |                                                                  |  |  |
| B- nobe_modules                                                                                                    |                                                                  |  |  |
|                                                                                                    |                                                                  |  |  |
| riesize riesype Last modified                                                                                                    |                                                                  |  |  |
| File folder 5/15/2020 11:64:40                                                                                                    | Filename Filesize Filetype Last modified Permissions Owner/Group |  |  |
| ima File folder 5/15/2020 11:44:40                                                                                                    |                                                                  |  |  |
| js File folder 5/15/2020 11:44:40                                                                                                    | Group on File holder 1/2/2/2015 that in competitude on the file  |  |  |
| ¥ faviconaco 4,286 lcon 5/15/2020 11:44:40                                                                                                    | imp Filefolder 5/5/20201100, floctinge (0, flo flo               |  |  |
| © index.html 1,276 Chrome HTML Do., 5/15/2020 11:44:40                                                                                                    | js File folder 5/15/2020 11:4 flodmpe (0 ftp ftp                 |  |  |
|                                                                                                    | Intercess 298 HDACCESS 5/9/2020 7/37/0 adfrey (0644) ftp ftp     |  |  |
|                                                                                                    | favicon ico 4,286 icon 5/15/2020 11:4., adfm/ (0644) ftp ftp     |  |  |
|                                                                                                    | © index.html 1,276 Chrome H 5/15/262011:4 adfrw (0644) Rp Rp     |  |  |
|                                                                                                    |                                                                  |  |  |
|                                                                                                    |                                                                  |  |  |
|                                                                                                    |                                                                  |  |  |
|                                                                                                    |                                                                  |  |  |
|                                                                                                    |                                                                  |  |  |
|                                                                                                    |                                                                  |  |  |
|                                                                                                    |                                                                  |  |  |
|                                                                                                    |                                                                  |  |  |
|                                                                                                    |                                                                  |  |  |
|                                                                                                    |                                                                  |  |  |
|                                                                                                    |                                                                  |  |  |
|                                                                                                    |                                                                  |  |  |
|                                                                                                    |                                                                  |  |  |
|                                                                                                    |                                                                  |  |  |
| 2 files and 3 directories. Total size: 3,562 bytes                                                                                                    | 3 fifes and 4 directories. Total size: 3.800 lovtes              |  |  |
| Tanto and the control and the control of the control of the contro |                                                                  |  |  |
| Servervour me varecom nettrolierine Size informy sources                                                                                                    |                                                                  |  |  |
|                                                                                                    |                                                                  |  |  |
|                                                                                                    |                                                                  |  |  |
|                                                                                                    |                                                                  |  |  |

**ภาพที่ ก.1** ขั้นตอนการเชื่อมต่อ Domain Server

- หมายเลข 1 ช่องสำหรับกรอกข้อมูลโฮสต์
- หมายเลข 2 ช่องสำหรับกรอกชื่อผู้ใช้
- หมายเลข 3 ช่องสำหรับกรอกรหัสผ่าน
- หมายเลข 4 ช่องสำหรับกรอกพอร์ทของโฮสต์
- หมายเลข 5 ปุ่มเชื่อมต่อ

1.2 เมื่อทำการเชื่อมต่อสำเร็จให้ทำการไฟล์แล้วทำการอัปโหลดโดยการคลิกขวาที่ไฟล์แล้วกดปุ่ม อัปโหลดเท่านี้ก็เป็นการเสร็จสิ้นการอัปไฟล์ขึ้นเซิรฟ์

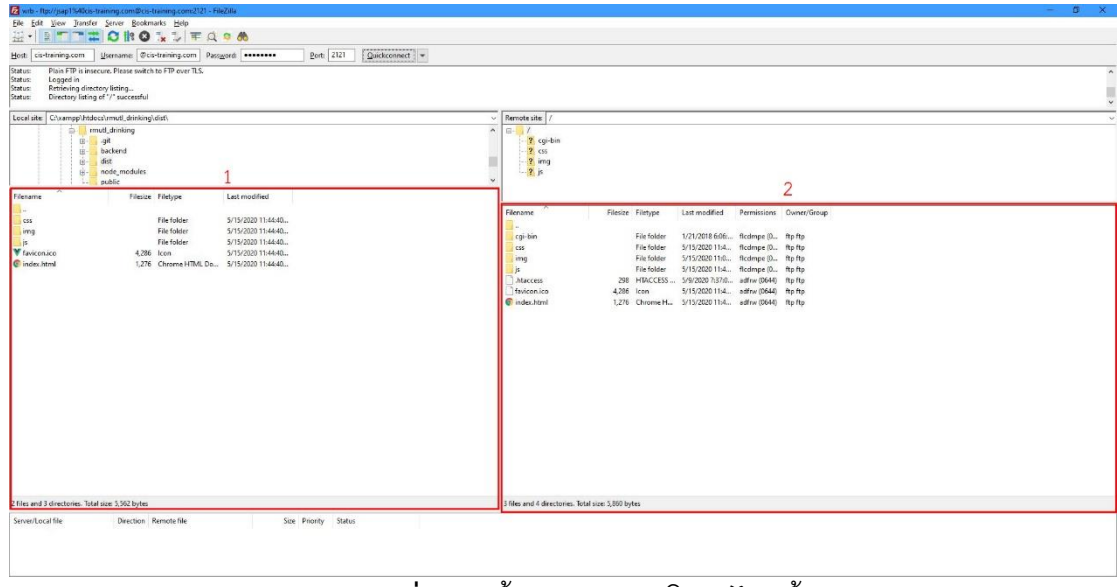

**ภาพที่ ก.2** ขั้นตอนการอับโหลดไฟล์ขึ้นเซิร์ฟ

หมายเลข 1 พื้นที่ภายในคอม หมายเลข 2 พื้นที่ภายในเซิร์ฟเวอร์

## คู่มือการอัพโหลดไฟล์ฐานข้อมูล

2.1 เข้าเว็บ <u>http://27.254.87.177:81/phpmyadmin/</u> ทำการกรอกข้อมูลผู้ใช้ และ รหัสผ่าน

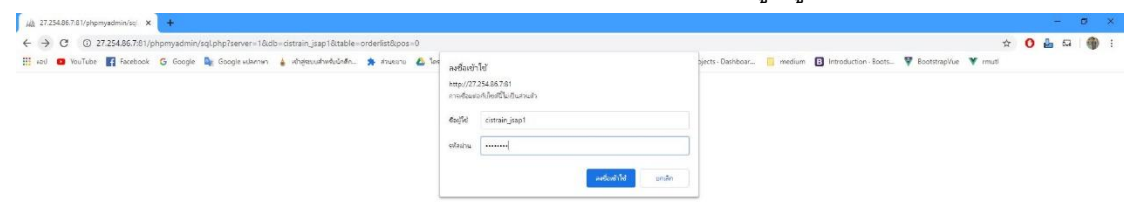

**ภาพที่ ก.3** ขั้นตอนการอัปโหลดไฟล์ฐานข้อมูล 1

หมายเลข 1 ช่องสำหรับกรอกชื่อผู้ใช้

- หมายเลข 2 ช่องสำหรับกรอกรหัสผ่าน
  - 2.2 เมื่อเข้าสู่ระบบแล้วให้ทำการฐานข้อมูลแล้วกดปุ่ม Import

| A 27.254.85.7 / localhost / cistrain_ ) | x +                                                                                                    | - ø ×     |
|-----------------------------------------|----------------------------------------------------------------------------------------------------|-----------|
| ← → C ③ luidnaevila   2                 | 27.254.867.81/phpmyadmin/db_structure.php?server=18db=cistrain_jasp1 🚖                                                                                                    | 🛛 🕹 ឆ 🕘 ៖ |
| 🔢 😖 🗿 YouTube 📑 Faceboo                 | ak 💪 Coogle 📓 Google ullummin 🛔 ubigeourlimhuladin. 🐥 inversion 💰 lamleadu-Googl., Ministensuru (13) = 2. 🔋 project 🦞 test 🖊 Projects: Datibaser. 🔋 medium 🔃 latotaution-Boots. 🖓 Bootstapylve 🌹 mud |           |
| phpMyAdmin                              | sin g¶Perver: bcallott > ∰Diabate: sirgini papi                                                                                                    | ¢ ×       |
| <u> </u>                                |                                                                                                    |           |
| Recent Favorites                        | A No tables found in database.                                                                                                    |           |
| - i cistrain_jsap1                      |                                                                                                    |           |
| (문드) information_schema                 | La Create Laure                                                                                                    |           |
|                                         | Hame: Number of columns: 4                                                                                                    |           |
|                                         |                                                                                                    | Go        |
|                                         |                                                                                                    |           |
|                                         |                                                                                                    |           |
|                                         |                                                                                                    |           |
|                                         |                                                                                                    |           |
|                                         |                                                                                                    |           |
|                                         |                                                                                                    |           |
|                                         |                                                                                                    |           |
|                                         |                                                                                                    |           |
|                                         |                                                                                                    |           |
|                                         |                                                                                                    |           |
|                                         |                                                                                                    |           |
|                                         |                                                                                                    |           |
|                                         |                                                                                                    |           |
|                                         |                                                                                                    |           |
|                                         |                                                                                                    |           |
|                                         |                                                                                                    |           |
|                                         |                                                                                                    |           |
|                                         |                                                                                                    |           |
|                                         |                                                                                                    |           |
|                                         |                                                                                                    |           |
|                                         |                                                                                                    |           |

**ภาพที่ ก.4** ขั้นตอนการอัปโหลดไฟล์ฐานข้อมูล 2

หมายเลข 1 ฐานข้อมูล หมายเลข 2 ปุ่มImport

2.3 เมื่อเข้าสู่หน้าจอนี้ ให้ทำการเลือกไฟล์ SQL เพื่อทำการ Import เข้าฐานข้อมูล

| A 27.254.86.7 / localhost / cistrain_ X                    | *                                                                                                    | a ×         |
|------------------------------------------------------------|----------------------------------------------------------------------------------------------------|-------------|
| ← → C ▲ luidnoaris 27.2                                    | 254.85.731/phgmyadmin/db_import.php?ldb=cistrain_jasp1 🕁 🖸 🎍 🖬                                                                                                    | <b>()</b> : |
| 🔢 and 🖸 YouTube 🚮 Facebook                                 | 🜀 Gaogie 🕼 Gaogie ullerman 🗼 ulterecunturetuicellen. 🙊 etmetenen 💪 lamitecuntur-Gaogie. My resentanzu (31) -z. 📋 project 🌹 text 🖊 Projects: Destributor. 📋 medium 🔃 herroduction Baots 🐺 Baotsteapilie 🌹 musi |             |
| phpMyAdmin                                                 | gfl sever. loaibot > ∎ Danbase orram papi.                                                                                                    | • ×         |
| 2100 C C C C                                               | 😥 Structure 📓 SQL 🔍 Search 😨 Query 🖶 Export 🗟 Import 🎤 Operations 🚓 Routlaes 🤭 Events 🏁 Triggers 🤹 Designer                                                                                                   |             |
| Recent Favorites                                           |                                                                                                    |             |
| om<br>General distrain_jsap1<br>General information_schema | Importing into the database "cistrain_jsap1"                                                                                                    |             |
|                                                            | File to import:                                                                                                    |             |
|                                                            | The may be compressed (gap, zp) or uncompressed.<br>A compressed fire's name must end m. (format).(compression). Example: .sql.zip                                                                            |             |
|                                                            | Browse your computer: identivial costran_tsep1.sel 1 (Max: 300MB)                                                                                                    |             |
|                                                            | You may also drag and drop a file on any page.                                                                                                    |             |
|                                                            | Character set of the file: utf-8 •                                                                                                    |             |
|                                                            | Partial import:                                                                                                    |             |
|                                                            | When the interruption of an import in case the script detects it is close to the Print Imneurt limit. (This might be a good way to import large files, however it can break transactions.)                    |             |
|                                                            | Skip this number of queries (for SQL) starting from the first one:                                                                                                    |             |
|                                                            | Other options:                                                                                                    |             |
|                                                            | 🗷 Enable foreign key chedia                                                                                                    |             |
|                                                            | Format:                                                                                                    |             |
|                                                            | 506 .                                                                                                    |             |
|                                                            | Format-specific options:                                                                                                    | -           |
|                                                            | SQL compatibility mode: •                                                                                                    |             |
|                                                            | 2 De not use Arto Incentrat far zero values                                                                                                    | 2           |
|                                                            | Г                                                                                                    |             |
|                                                            |                                                                                                    | 00          |
|                                                            |                                                                                                    |             |

**ภาพที่ ก.5** ขั้นตอนการอัปโหลดไฟล์ฐานข้อมูล 3

หมายเลข 1 ปุ่มเลือกไฟล์ SQL หมายเลข 2 ปุ่ม Go กดเพื่อทำการ Import

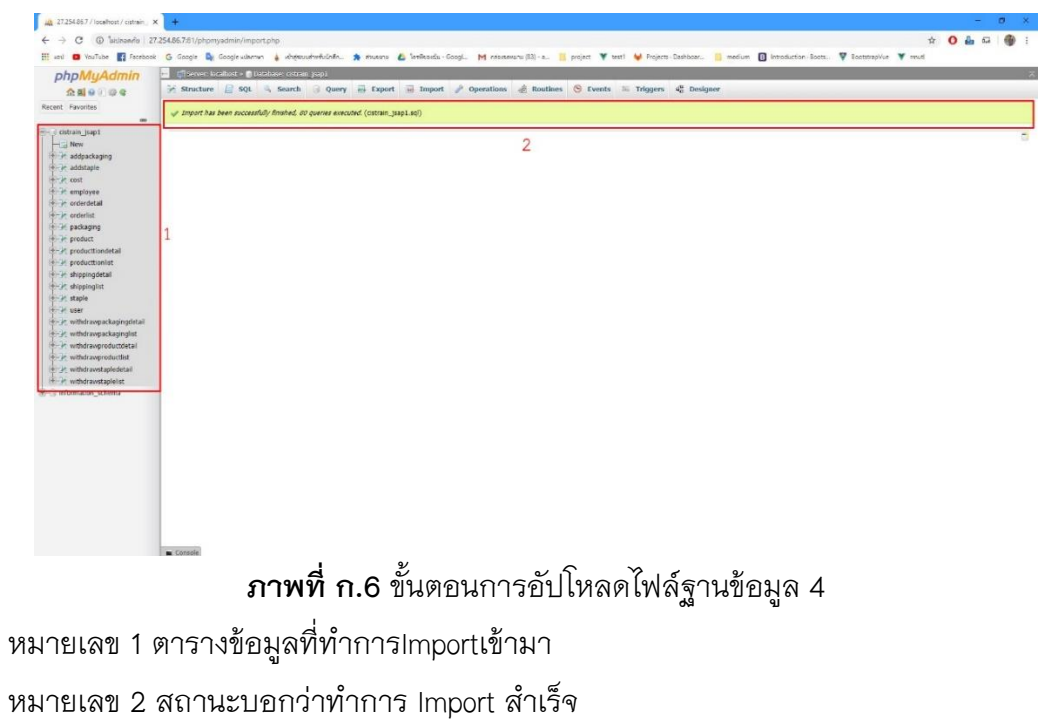

2.4 หน้าจอเมื่อทำการ Import SQL สำเร็จ